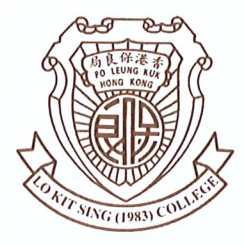

Po Leung Kuk Lo Kit Sing (1983) College

### 保良局羅傑承(一九八三)中學

Cheung Hong Estate, Tsing Yi, N.T., Hong Kong 香港新界青衣長康邨 Iel: 2-

Tel: 2497 7110 Fax: 2431 1156

P22089

Dear Parents, 各位家長:

### <u>Purchase of BYOD Mobile Devices</u> 訂購電子學習自攜流動裝置

Our school has published an eNotice (P22022) relating to the implementation of the **Blended Mode of** Learning and the application of the **Quality Education Fund e-Learning Funding Programme** (QEF eLS Programme).

The application of the QEF eLS Programme was completed. The "Notification of Result for the Application of Quality Education Fund e-Learning Funding Programme" has been distributed to the applicants.

This QEF eLS Programme subsidizes the school to buy mobile computer devices for loan to approved eligible students only. The approved eligible students should **NOT** buy mobile devices themselves. No subsidy will be given to students under this programme.

Other **non-eligible students** can **purchase** mobile devices with Mobile Device Management Software (MDM) and other optional accessories from the supplier with special prices **if necessary**. Students who bring self-provisioned Tablet PC\* to school are obligated to purchase the MDM from the supplier. *(Applicable to those students who had not bought MDM in previous years.)* 

| Approved eligible students | <b>DON'T</b> place order with the supplier. <b>NO subsidy</b> will be given from the QEF.                                         |  |  |  |  |
|----------------------------|----------------------------------------------------------------------------------------------------|--|--|--|--|
|                            | The school will purchase mobile computer devices and basic                                                                        |  |  |  |  |
|                            | accessories for loan to them.                                                                                                    |  |  |  |  |
| Non-eligible students      | can either purchase the mobile devices with MDM and other optional accessories from the supplier with special prices if necessary |  |  |  |  |
|                            | or bring self-provisioned Tablet PC* and purchase the MDM from the supplier                                                       |  |  |  |  |
|                            | or borrow iPad* from school during e-learning lessons by their subject                                                            |  |  |  |  |
|                            | teachers.                                                                                                    |  |  |  |  |

\* Remarks

1. Minimum requirement of Tablet PC is Apple iPad 2017 (6th Generation) 64 GB with Stylus Pen.

2. At most 120 sets of iPad are available for non-eligible students to borrow for e-learning lessons.

### < To be continued, please see attached 未完,請見附頁>

Po Leung Kuk Lo Kit Sing (1983) College 保良局羅傑承(一九八三)中學 Law Wing Chung, Principal 羅頴忠校長

7<sup>th</sup> December 2022 二零二二年十二月七日

Details of the price list are as follows:

| Price List for Bulk Purchase | for non-eligible students |
|------------------------------|---------------------------|
|------------------------------|---------------------------|

| 1. 10.2" Apple iPad (9 <sup>th</sup> Generation) WiFi with eSchoolPad Lite MDM |                 |
|--------------------------------------------------------------------------------|-----------------|
| • S1-S4                                                                        | 64 GB: \$2,642  |
|                                                                                | 256 GB: \$3,672 |
| • S5                                                                           | 64 GB: \$2,578  |
|                                                                                | 256 GB: \$3,608 |
| Optional Basic Accessories                                                     |                 |
| 2. Apple Pencil                                                                | \$682           |
| 3. Screen Shield                                                               | \$50            |
| 4. Protective Cover                                                            | \$110           |
| 5. AppleCare+ (Upgrade to 3-year Warranty)                                     | \$358           |
| eSchoolPad Lite MDM for self-provisioned iPads                                 |                 |
| 6. 2 years (S5)                                                                | \$140           |
| 7. 3 years (S1 – S4)                                                           | \$204           |

#### Payment

| 1. Approved eligible students | <b>DON'T</b> place <b>order</b> with the supplier<br>Students will not receive subsidies directly. |
|-------------------------------|----------------------------------------------------------------------------------------------------|
| 2. Non-eligible student       | Pay to the supplier directly                                                                       |

Senco-Masslink Technology Limited will set up an online purchase portal and a sales counter at our school. Non-eligible students or their parents may visit the online purchase portal by 18/12/2022 or the sales counter at school with the Order Form on 13/12/2022 to order the BYOD mobile devices. The ordered mobile computer devices and related accessories will be delivered in late January 2023 at the earliest. Details for ordering iPad at school are shown below:

| Date                   | 13/12/2022 (Tue)                                                                           |
|------------------------|--------------------------------------------------------------------------------------------|
| Time                   | 10:00 a.m. – 4:30 p.m.                                                                     |
| Venue                  | Second Hall                                                                                |
| Payment Method         | Cash, Cheque (Payable to "Senco-Masslink Technology Limited") or Credit Card               |
| Online Purchase Portal | Website: https://www.eduoffer.com/eshop/school/plk83<br>User Guide: https://bit.ly/3P6arjz |
| Download Order Form    | https://bit.ly/3VYK55z                                                                     |

本校早前發放了有關推行混合模式學習及「優質教育基金電子學習撥款計劃」(下稱「電子學 習撥款計劃」)申請事宜的電子通告(P22022)。

撥款計劃的申請審核工作已經完成,學校已向申請人發出「申請『優質教育基金電子學習撥款 計劃』結果通知書」,以通知其批核情況。

「電子學習撥款計劃」只資助學校購買流動電腦裝置供獲批受助學生每年借用。獲批受助學生 並不會獲得直接津貼,切勿向供應商自行購買。

其他非受助學生亦可按需要自行向學校供應商以優惠價格訂購平板電腦連流動裝置管理程式及 其他選購配件。而自備平板電腦\*進行電子學習的同學則須向供應商另行訂購流動裝置管理程式。 (只適用於過去未曾購買流動裝置管理程式的同學。)

| 獲批受助學生 | 不會從本撥款計劃中直接獲得津貼,切勿向供應商自行購買。             |  |  |  |
|--------|-----------------------------------------|--|--|--|
|        | 學校會購買流動電腦裝置及基本配件供申請獲批受助學生借用。            |  |  |  |
| 非受助學生  | 可選擇自行向學校供應商以優惠價格訂購平板電腦連流動裝置管理 程式及其他選購配件 |  |  |  |
|        | 或自備平板電腦*,向供應商另行訂購流動裝置管理程式               |  |  |  |
|        | 或進行電子學習課堂時,經科任老師向學校借用 iPad*。            |  |  |  |

\* 備註:

1. 平板電腦最低標準為 Apple 2017 (第 6 代) 64 GB 連手寫筆。

2. 學校可提供不多於 120 部 iPad 供非受助同學於課堂進行電子學習課時借用。

定價詳情如下:

### 集體訂購定價表

| 1. 10.2" Apple iPad (2021) WiFi 連流動裝置管理程式 |                 |
|-------------------------------------------|-----------------|
| ● 中一至中四                                   | 64 GB: \$2,642  |
|                                           | 256 GB: \$3,672 |
| • 中五                                      | 64 GB: \$2,578  |
|                                           | 256 GB: \$3,608 |
| 基本選項配件                                    |                 |
| 2. Apple Pencil                           | \$682           |
| 3. 屏幕保護貼                                  | \$50            |
| 4. 保護套                                    | \$110           |
| 5. AppleCare+ (升級至 3 年保養)                 | \$358           |
| eSchoolPad Lite 流動裝置管理程式供自備 iPad 安裝       |                 |
| 6.2年(中五)                                  | \$140           |
| 7.3年(中一至中四)                               | \$204           |

### 繳付金額

| 1. 獲批受助學生 | 切勿自行向供應商訂購<br>學生並不會從本撥款計劃中 <b>獲得直接津貼</b> |
|-----------|------------------------------------------|
| 2. 非受助學生  | 直接向供應商付款                                 |

信港電腦有限公司會設立網上銷售平台及到校開設銷售攤位,非受助學生或家長可自行選擇於 2022年12月18日或之前利用網上銷售平台或於2022年12月13日到學校的銷售攤位以訂購表格向 供應商訂購 BYOD 流動裝置。預計供應商最早於2023年1月下旬可向家長派發已訂購的流動電腦 裝置及配件。校內訂購詳情如下:

| 日期     | 13/12/2022 (星期二)                                                                |
|--------|---------------------------------------------------------------------------------|
| 時間     | 上午 10:00 - 下午 4:30                                                              |
| 地點     | 第二禮堂                                                                            |
| 付款方法   | 現金、支票(支票抬頭「信港電腦有限公司」)或信用卡                                                       |
| 網上銷售平台 | 網址: https://www.eduoffer.com/eshop/school/plk83<br>用戶手冊: https://bit.ly/3P6arjz |
| 下載訂購表格 | https://bit.ly/3VP3SnM                                                          |

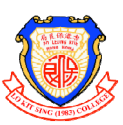

### Senco-Masslink Technology Limited Po Leung Kuk Lo Kit Sing (1983) College iPad Order Form 2022/23

Order Reference No.: (For Office Use)

**Personal Information** \* Student Full Name:

### \* Class & Class No.:

### \* Parent Contact Number:

Parent Email:

| Dout 1 Dod                                                                             |                                                                                                    |                                         |             |                             |
|----------------------------------------------------------------------------------------|----------------------------------------------------------------------------------------------------|-----------------------------------------|-------------|-----------------------------|
| Part 1 - IPad                                                                          |                                                                                                    | List Price                              | PLK83 Price |                             |
|                                                                                        | 10.2" iPad Wi-Fi 64GB Space Gray (9th Gen)                                                                                                    | HK\$2,599                               | HK\$2,438   | Form 1 to 4<br>64GB \$2,642 |
|                                                                                        | 10.2" iPad Wi-Fi 256GB Space Gray (9th Gen)                                                                                                    | HK\$3,799-                              | HK\$3,468   | 256GB \$3,672               |
|                                                                                        | eSchoolPad Lite MDM (3-Years Subscription)                                                                                                    | HK\$216-                                | HK\$204     | Form 5<br>64GB \$2,578      |
| S ESP                                                                                  | eSchoolPad Lite MDM (2-Years Subscription)                                                                                                    | HK\$144-                                | HK\$140     | 256GB \$3,608               |
| Part 2 - Warra                                                                         | anty & Accessories (Optional Item)                                                                                                    | List Price                              | PLK83 Price | ✓                           |
| -                                                                                      | iPad AppleCare 3 Years Services                                                                                                    |                                         |             |                             |
| AppleCare                                                                              | Every iPad comes with one year of hardware repair coverage through its limited warranty. AppleCare extends your iPad warranty to 3 years.<br>**iPad AppleCare must purchase with iPad • | HK\$499-                                | HK\$358     |                             |
|                                                                                        | Apple Pencil (1st Generation)                                                                                                    | HK\$779                                 | HK\$682     |                             |
|                                                                                        | 10.2" iPad Case (with Pencil Slot) - Black                                                                                                    | HK\$180-                                | HK\$110     |                             |
| UL S = 3                                                                               | 10.2" iPad Tempered Glass Screen Protector<br>(Sticking service is NOT included)                                                                                                    | HK\$80-                                 | HK\$50      |                             |
| Part 3 - Pre-o                                                                         | wn iPad Student Only                                                                                                    | List Price                              | PLK83 Price | <                           |
|                                                                                        | eSchoolPad Lite MDM (3-Years Subscription)                                                                                                    | HK\$216                                 | HK\$204     | Form 1 to 4                 |
| SESP                                                                                   | eSchoolPad Lite MDM (2-Years Subscription)                                                                                                    | HK\$144-                                | HK\$140     | Form 5                      |
| Payment Metho                                                                          | pd Ref No.                                                                                                    |                                         | Total Amo   | unt:(HK\$)                  |
| Cash                                                                                   | EPS (Unionpay) ONLY available at the                                                                                                    |                                         |             |                             |
| VISA / MASTI                                                                           | R Card Alipay HK / Wechat HK 13 <sup>th</sup> Dec 2022                                                                                                    |                                         |             |                             |
| By Cheque (Ple                                                                         | ease make your cheque payable to <i>"Senco-Masslink Technology Limited</i> " )                                                                                                    |                                         |             |                             |
| By Bank-in (H                                                                          | 5BC a/c: 083-9-019817) Copy the Payment Slip (from BANK / ATM) is required                                                                                                    | <br><u> </u>                            |             |                             |
| Order Procedu                                                                          | re                                                                                                    |                                         | Collectic   | on Venue                    |
| 1. iPad order form -                                                                   | Choose model, fill in the personal detail.                                                                                                    |                                         |             |                             |
| 2. Submit order form & payment at the sales counter on 13 <sup>th</sup> December 2022. |                                                                                                    | Po Leung Kuk Lo Kit Sing (1983) College |             |                             |
| 3. School will notify the date of distribution for the ordered items.                  |                                                                                                    |                                         |             |                             |
| I, the undersigned, agree                                                              | that this application is subject to the Terms and Conditions which, as I now confirm, I                                                                                                 | have read and ag                        | reed.       |                             |

Signature

Date

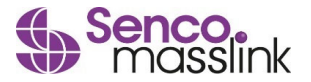

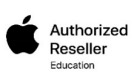

Terms and Conditions:

1. Purchase period is valid till  $13^{th}$  December 2022 .

2. Offer is valid for the current student and staff of Po Leung Kuk Lo Kit Sing (1983) College only. 6. For product details, please visit http://store.apple.com/hk. 3. Incomplete order form will not be processed and may cause delay in the ordering process.

4. This offer is not valid in conjunction with any other Apple promotion.

5. No order cancellation or refund can be arranged once submitted the order form.

7. Senco-Masslink Technology Ltd. reserves the right to change the T&C or terminate the offer without any prior notice.

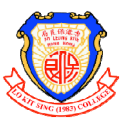

### 信港(電腦)有限公司 保良局羅傑承(一九八三)中學 iPad 訂購表格 2022/23

Order Reference No.: (For Office Use)

| THE SAVE (1983) COLLEGE | iPad 訂購表格 2 |    |   |   |  |
|-------------------------|-------------|----|---|---|--|
| 個人資料                    |             |    |   |   |  |
| * 學生姓名:                 | * 班級及學號:    |    |   |   |  |
|                         | (請以英文填寫)    | 年級 | 斑 | 號 |  |
|                         |             |    |   |   |  |

\* 家長手提電話:

家長電郵:

| 第1部分 - iPad                                                                     |                                                                                                    | 原價         | 優惠價            | ✓                       |
|---------------------------------------------------------------------------------|----------------------------------------------------------------------------------------------------|------------|----------------|-------------------------|
|                                                                                 | 10.2 吋 iPad Wi-Fi 64GB 太空灰色 第9代                                                                                                    | HK\$2,599- | HK\$2,438      | 中一至中四<br>64GB \$2,642 🔲 |
|                                                                                 | 10.2 吋 iPad Wi-Fi 256GB 太空灰色 第9代                                                                                                    | HK\$3,799- | HK\$3,468      | 256GB \$3,672           |
| @ ECD                                                                           | eSchoolPad Lite 流動裝置管理系統 - 三年                                                                                                    | HK\$216-   | HK\$204        | 中五<br>64GB \$2,578 🔲    |
| 9 LJP                                                                           | eSchoolPad Lite 流動裝置管理系統 - 二年                                                                                                    | HK\$144-   | HK\$140        | 256GB \$3,608           |
| 第2部分 - 保養                                                                       | 及配件 (可自由選購)                                                                                                    | 原價         | 優惠價            | ✓                       |
| AppleCare                                                                       | iPad AppleCare 三年服務計劃<br>每部 iPad 均隨附一年硬件維修的有限保障。AppleCare 服務計劃將 iPad<br>保障期限延長至自你購買 AppleCare 服務計劃的日期起計的三年。<br>**iPad AppleCare 服務計劃必須與iPad同時購買。 | HK\$499-   | НК\$358        |                         |
|                                                                                 | Apple Pencil (第1代)                                                                                                    | HK\$779-   | HK\$682        |                         |
|                                                                                 | 10.2吋 iPad 保護套 (附Apple Pencil 筆槽) - 黑色                                                                                                    | HK\$180    | HK\$110        |                         |
| a start                                                                         | 10.2 时 iPad 玻璃保護貼 (不包括代貼服務)                                                                                                    | HK\$80-    | HK\$50         |                         |
| 第3部分 - 自攜                                                                       | 裝置學生必選 MDM系統                                                                                                    | 原價         | 優惠價            | ✓                       |
|                                                                                 | eSchoolPad Lite 流動裝置管理系統 - 三年                                                                                                    | HK\$216-   | HK\$204        | 中一至中四                   |
| S ESP                                                                           | eSchoolPad Lite 流動裝置管理系統 - 二年                                                                                                    | HK\$144-   | HK\$140        | 中五 🗌                    |
| 付款方式                                                                            | Ref No. / 參考號碼                                                                                                    |            | 總金額            | : (HK\$)                |
| 現金     EPS 易辦事 (銀聯)     只限12月13日現場付款       信用卡 VISA / MASTER     支付寶HK / 微信支付HK |                                                                                                    |            |                |                         |
| 支票 (支票抬頭                                                                        | 請填上" <i>信港電腦有限公司</i> ")                                                                                                    |            |                |                         |
| 銀行轉賬 ( <mark>匯</mark> 豐                                                         | <del>銀行賬戶號碼: <i>083-9-019817</i>)請<u>提供銀行轉賬證明</u>副本。</del>                                                                                       |            |                |                         |
| 訂購程序                                                                            |                                                                                                    |            | 取貨             | 地點                      |
| 1. 填寫訂購表格上的資料及簽署。                                                               |                                                                                                    |            |                |                         |
| 2. 請將表格及款項於2022年 12月 13 日 遞交到設於學校的銷售攤位。                                         |                                                                                                    | 保良         | 保良局羅傑承(一九八三)中學 |                         |
| 3. 訂購的產品將於學校                                                                    | 派發,日期將稍後由校方公佈。                                                                                                    |            |                |                         |

我明白及同意購買產品及產品之條款與細則。

家長簽署

條款與細則:

1. 此優惠期只適用於2022年12月13日購買。

2. 優惠只適用於保良局羅傑承 (一九八三)中學。

3. 不完整的表格將不予受理·並可能導致在訂購過程中的延遲。

4. 此優惠不能與其它優惠同時使用。

5.訂購表格一經遞交·所選之產品將不可更改及取消。

6. 產品詳情可參考 http://store.apple.com/hk

7. 如有任何爭議,信港電腦有限公司將擁有最終決定權,並保留

權利隨時終止有關優惠,或更改有關之條款及細則而毋須另行通知。

查詢熱線: 2511 5760

傳真: 2507 4695 Email: eduoffer@sencohk.com

日期

地址: 北角英皇道663號泓富產業千禧廣場22樓

Senco. masslink

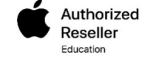

# Po Leung Kuk Lo Kit Sing (1983) College

## iPad Purchase Program

## 2022 - 2023

## Senco Online Shop - User Guide

By Senco-Masslink Technology Ltd.

Website : www.eduoffer.com/eshop/school/plk83

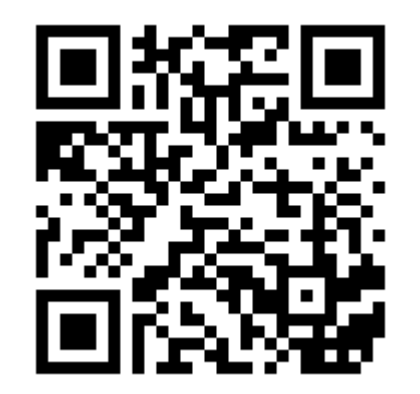

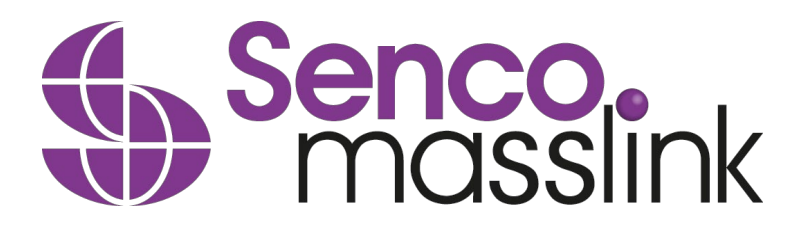

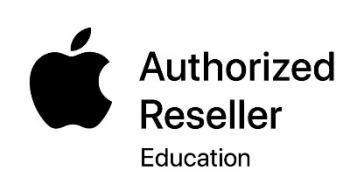

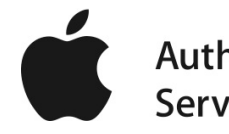

## STEP 1: Go to <u>www.eduoffer.com/eshop/school/plk83</u> 步驟1 : 登陸訂購網站

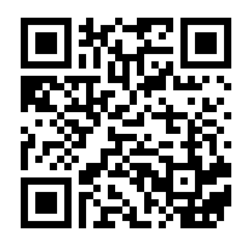

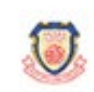

| Apple Purchase Program<br>2022-2023            | Po Leung Kuk Lo Kit Sing (1983) College<br>If you have an account with us, please log in                          |
|------------------------------------------------|----------------------------------------------------------------------------------------------------|
| Exclusive Offer for School Program             | Email / Login ID *                                                                                                |
|                                                | Password *                                                                                                    |
| Enquiry Hotline         _●●●●         SHOP NOW | <ul> <li>Forgot your Password ?</li> <li>Enquiry Hotline: 2152 4272 / 2511 5760</li> <li>Whatsapp &lt;</li> </ul> |
|                                                |                                                                                                    |

# Home

Senco. Masslink (data a state of the state of the state o

Contact Us Copyright Privacy Policy FAQ

## 請按 New Registration 新增帳號 Please click New Registration to create an account

## STEP 2: Fill-in the Student Information 步驟 2: 新增帳戶及填寫學生資料

### **New Registration**

| Please select your identity             |                                             |                                   |
|-----------------------------------------|---------------------------------------------|-----------------------------------|
| Student Staff                           |                                             |                                   |
| School Name:                            |                                             |                                   |
| Po Leung Kuk Lo Kit Sing (1983) College |                                             |                                   |
| Login ID (For this eShop)*              | Student School Email*                       | Please use school domain register |
|                                         |                                             |                                   |
|                                         |                                             |                                   |
| Password (For this eShop)*              | Contact / Parent Email                      | @student.plk83.edu.hk             |
|                                         |                                             |                                   |
| Verify Password*                        | Supporting Document (For student without    | t school emgil vet)               |
| veniy russworu                          |                                             | it school enfull yet)             |
|                                         | 選擇檔案 未選擇任何檔案                                |                                   |
| Student First Name*                     | If you do not have the student school e     | email vet, please                 |
|                                         | fill-in the parent email in the field of "s | student school                    |
|                                         | email". Then, upload supporting docur       | ment (i.e. Student                |
| Student Last Name*                      | card or Offer Letter) in PDF or JPG form    | nat and file size                 |
|                                         | within 2MB as proof.                        |                                   |
|                                         |                                             |                                   |
|                                         |                                             |                                   |

#### \* Mandatory Fields

\*\* Please fill-in the contact/parent email in order to receive the account activation email.

Stay informed about our products and promotions. I agree to receive product information / promotion offer / discounts / marketing material email from eduoffer.com

### SUBMIT

請使用學生學校電子郵件填寫學生信息,家長電郵可於"聯絡電郵"一欄填寫。 注意:學生電郵一欄,只接受學生學校電子郵件的註冊。

Please use student school email to do the registration. Please put parent's email to the field of "Contact Email". Only with valid student school email will be accepted for the registration.

# STEP 3: Activate the Account 步驟 3: 激活帳號

Dear

Thanks for your interest with us. Your request for registration of new user login account has been approved. Please kindly click below URL to active your account:

Link: <a href="https://www.eduoffer.com/esf//account/activation/%5EgS3ph8M1go85rVWk9YUg7ZNQEbcpPEUeye2%5EwPaLnA%21%23%">https://www.eduoffer.com/esf//account/activation/%5EgS3ph8M1go85rVWk9YUg7ZNQEbcpPEUeye2%5EwPaLnA%21%23%</a>

Login account information is shown as follows:

Login ID: School email

Please kindly note that you may now start to make your purchase order with us. Should you have any inquiries, please feel free to contact us as follows:

 Tel.:
 (852) 2511 5760

 Email:
 info@eduoffer.com

Thank you for your attention.

Best Regards, Senco-Masslink Technology Ltd.

## 帳戶激活電子郵件將發送給學生學校電子郵件和家長電子郵件,請打開電子郵件並按鏈接以激活您的帳戶。

The account activation email will send to both student school email and parent email, please click the activation link to activate the account

## STEP 4: Go back <u>www.eduoffer.com/eshop/school/plk83</u> 步驟 4: 返回<u>www.eduoffer.com/eshop/school/plk83</u>

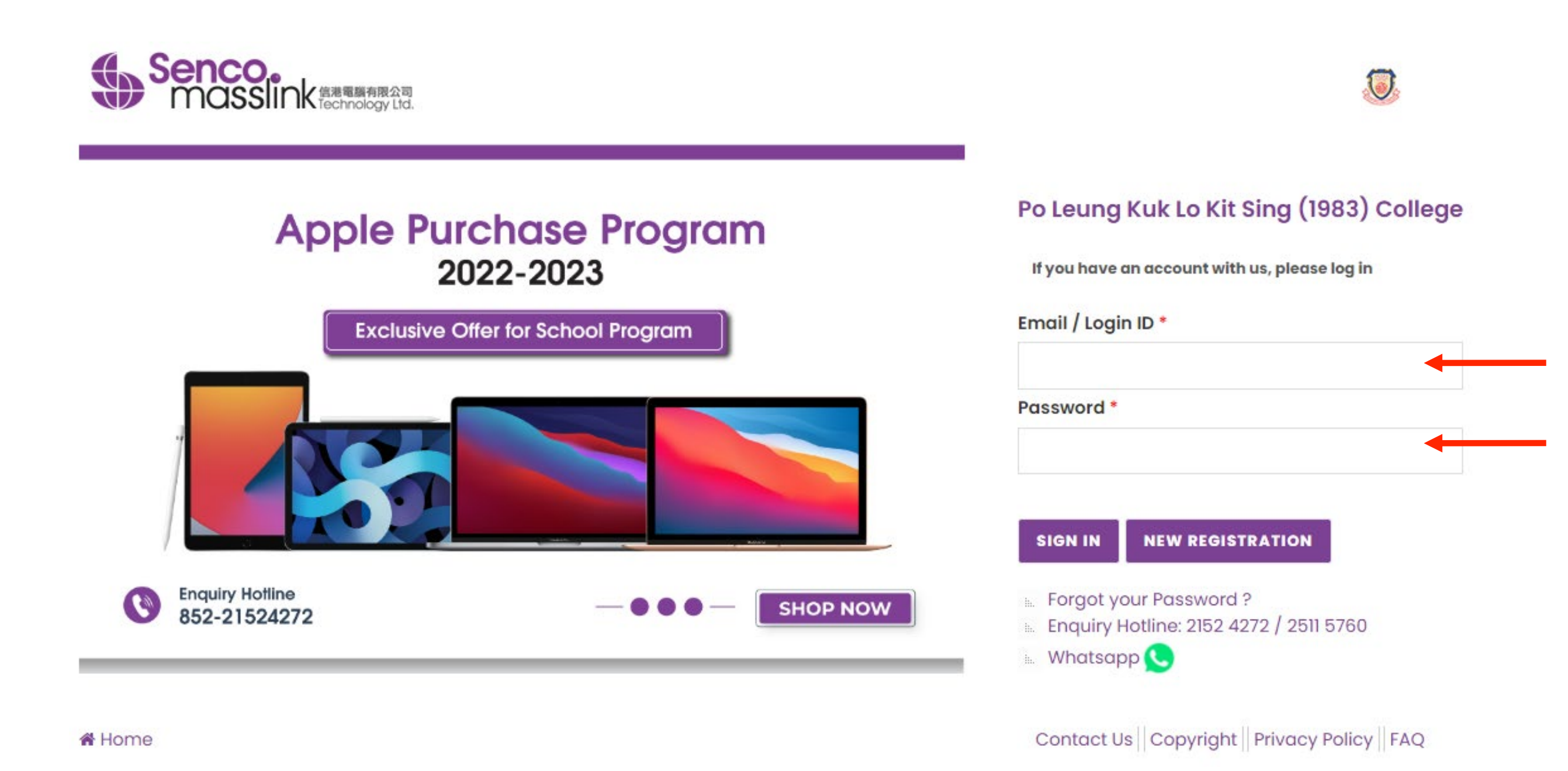

## 以創建的登錄ID和密碼去登錄帳戶。 Please use the Login ID and password to access the site.

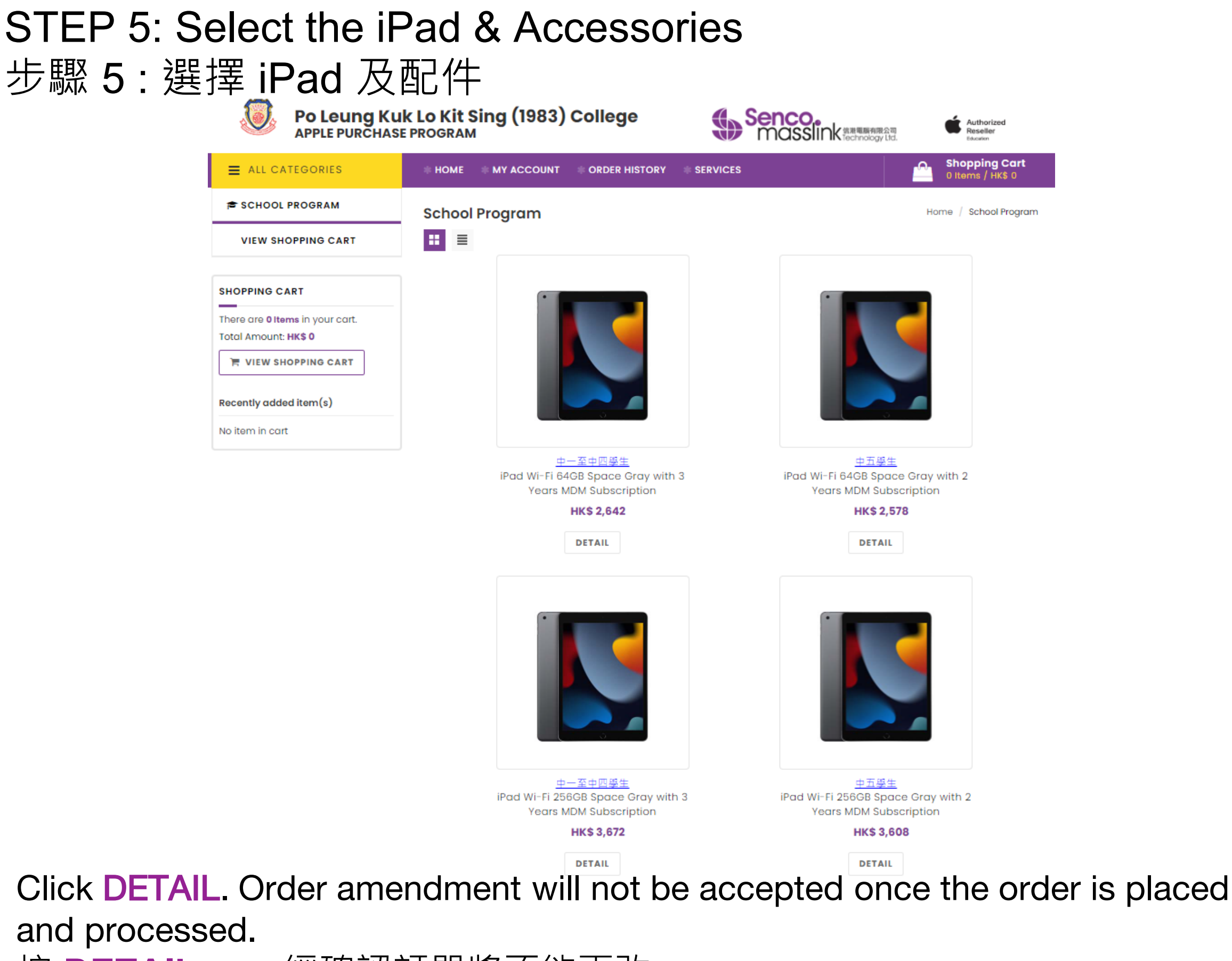

按 DETAIL , 一經確認訂單將不能更改。

## STEP 6: Add the product into the shopping cart

步驟 6: 將產品加入購物車

Home / iPad (1 to 1) / iPad 10.2-inch Wi-Fi 256GB with 3 Years MDM Subscription

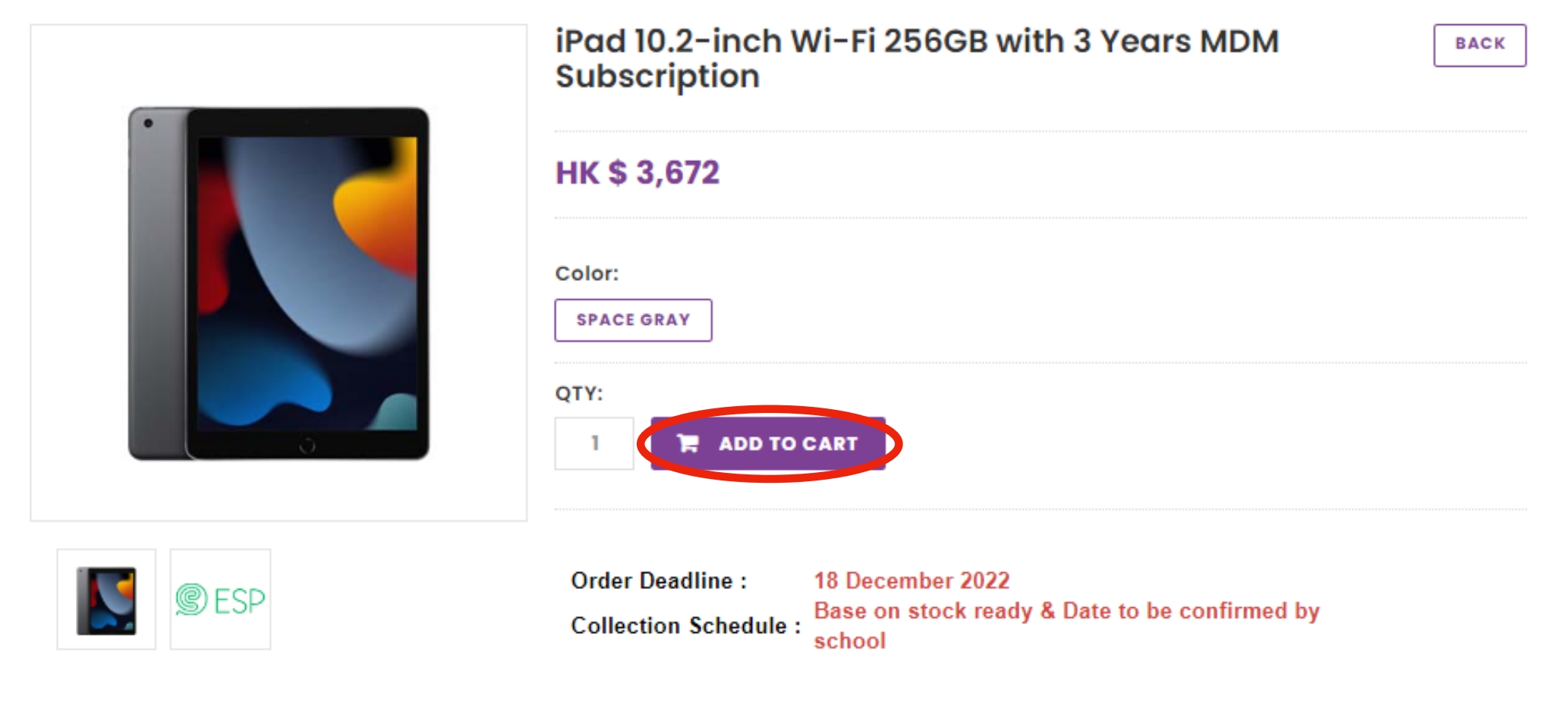

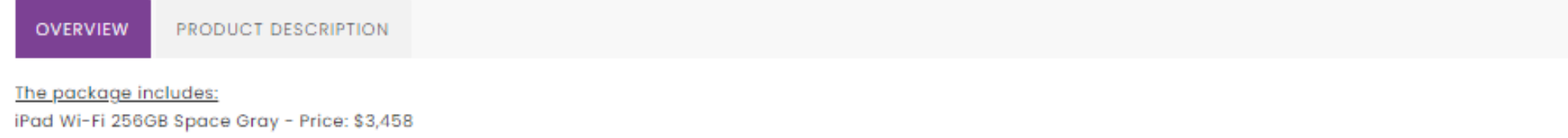

- Item no.: MK2K3ZP/A
- Color: Space Gray
- Model: Wi-Fi
- Capacity: 256GB
- The new iPad 10.2" now supports Apple Pencil and Smart Keyboard

eSchoolPad Lite MDM (3-Years Subscription) - Price: \$198 - Item no.: AVRIO-ESPL-36M

### Click ADD TO CART. 按 ADD TO CART, 將產品加入購物車。

## STEP 7: Check Out 步驟 7: 結帳

|                | Product Name                                                                                                    |                                                                                 | Unit P                                                                                               | rice Qty                                 | Subtotal                             |      |
|----------------|----------------------------------------------------------------------------------------------------|---------------------------------------------------------------------------------|----------------------------------------------------------------------------------------------------|------------------------------------------|--------------------------------------|------|
|                | iPad 10.2-inch Wi-Fi 256GB with 3 Years                                                                                                    | s MDM Subscription                                                              | нк\$ 3,                                                                                              | 672 1                                    | нк\$ 3,672                           | Ē    |
| WEE            | Recycling Label                                                                                                    |                                                                                 | нк\$ 0                                                                                               | 1                                        | НК\$ 0                               |      |
| CONTINU        | ESHOPPING                                                                                                    |                                                                                 |                                                                                                    |                                          |                                      |      |
|                |                                                                                                    |                                                                                 | SHOPPING CART                                                                                        | TOTAL                                    |                                      |      |
|                |                                                                                                    |                                                                                 | Subtotal                                                                                             |                                          | HK\$ 3,                              | 672  |
|                |                                                                                                    |                                                                                 | Grand Total                                                                                          |                                          | НК\$ 3,                              | ,672 |
|                |                                                                                                    |                                                                                 | ✓ PROC                                                                                               | EED TO CHE                               | ECKOUT                               |      |
| Optional       | Items                                                                                                    |                                                                                 | ✓ PROC                                                                                               |                                          | ECKOUT                               |      |
|                | Items<br>Product Name<br>AppleCare for iPad / iPad Air / iPad Min                                                                                                   | i - 3-year Warranty Plan                                                        | ✓ PROC<br>Unit Price<br>HK\$ 358                                                                     | Qty Sub                                  | ototal<br>\$ 358                     |      |
| <b>Optiona</b> | Items<br>Product Name<br>AppleCare for iPad / iPad Air / iPad Min<br>Apple Pencil (1st Generation)                                                                  | i - 3-year Warranty Plan<br>Click here to add to car<br>按此加入保養及配件               | ✓ PROC<br>Unit Price<br>HK\$ 358                                                                     | Qty Sub                                  | ototal<br>\$ 358                     |      |
|                | Items         Product Name         AppleCare for iPad / iPad Air / iPad Min         Apple Pencil (Ist Generation)         iPad 10.2 Flip Case with Apple Pencil Ska | i - 3-year Warranty Plan<br>Click here to add to car<br>按此加入保養及配件               | <ul> <li>✓ PROC</li> <li>Unit Price</li> <li>HK\$ 358</li> <li>PK\$ 682</li> <li>PK\$ 110</li> </ul> | Qty Sub                                  | eckout<br>ototal<br>\$ 358<br>\$ 682 |      |
| Optiona        | Items Product Name AppleCare for iPad / iPad Air / iPad Min Apple Pencil (1st Generation) iPad 10.2 Flip Case with Apple Pencil Sla                                 | i - 3-year Warranty Plan<br>Click here to add to car<br>按此加入保養及配件<br>ot - BLACK | ✓ PROC Unit Price HK\$ 358 Tt. HK\$ 682 HK\$ 110 HK\$ 50                                             | Qty Sub<br>Qty Sub<br>1 - HKS<br>1 - HKS | eckout<br>s 358                      |      |

## STEP 8: Purchase Agreement 步驟 8: 購買協議

### **Purchase Agreement**

School Name : Po Leung Kuk Lo Kit Sing (1983) College

**Customer Name :** 

Student/ Staff ID :

[Purchase Agreement]

Please review these policies carefully as they are the terms of sale to govern your (the customer) purchases that follow. They set out your rights and obligations with respect to your purchases. By purchasing our product(s) at this on-line shop constitutes your agreement that you have already read and understood these policies and complied with them unconditionally. In case of any disputes and interpretations, Senco's decision is final.

1. Education Eligibility

The following individuals are eligible to purchase through our online store at education prices:

- Current student of approved educational institutions
- Newly enrolled student of approved educational institutions

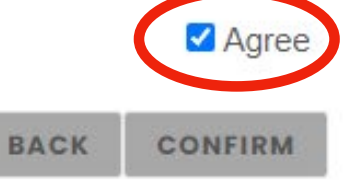

### Click AGREE & CONFIRM to proceed. 仔細閱讀購買協議後,剔選AGREE & CONFIRM

# STEP 9: Environmental Protection Statement 步驟 9: 四電一腦服務聲明

### Waste Electrical and Electronic Equipment (WEEE) Notice

Senco-Masslink Technology Ltd. Removal Service Terms and Conditions

1. Applicable conditions

Customers who purchase regulated electrical appliances, including air conditioners, washing machines and refrigerators, as specified in the Producer Eco-Responsibility Ordinance, can request free removal service for the same type and quantity of used electrical appliances (only applicable to the same type of regulated electrical appliances Note 1).

2. Location Any premises in Hong Kong.

3. When to make request

(a) When a customer signs the Record of Choice of Removal Service; or

(b) Customers can request removal service by calling us at 2511 5760 within 3 days after the transaction. Late request will be deemed as no requests for the removal service.

4. Timing of the removal service

(a) Under normal circumstances, 3 working days are required for arranging the removal service.

- (b) The old items at the customers' designated locations will be removed on the date specified by the customers.
- (c) No removal service is available on Saturdays, Sundays and public holidays.

YES, I choose to use the above Removal Service.

NO, I choose NOT to use the above Removal Service.

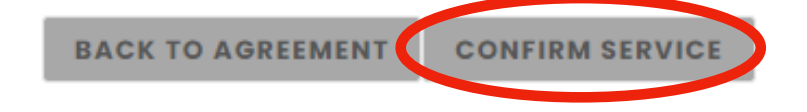

Read the Environmental Protection Statement, Click YES if you need the removal service and Click NO if you do not need it. 閱讀四電一腦服務聲明,剔選YES 如想選用除舊服務, 剔選NO 如不需要除舊服務

# STEP 10: Fill in the order information 步驟 10: 填寫訂單資料

| DER INFORMATION                    |                      |                                                               |                                  |
|------------------------------------|----------------------|---------------------------------------------------------------|----------------------------------|
| ORDER INFORMATION                  | DELIVERY INFORMATION | PAYMENT                                                       | ORDER SUMMARY                    |
| Student/Staff First Name 學生/職員名字 * |                      | Student/Staff Last Name 學生/職員姓氏 *                             |                                  |
| Contact email 聯絡電鄄 *               |                      | Student / Staff No. 學生 / 職員號碼 *                               |                                  |
| Phone 聯絡電話 *                       |                      | <b>Year Level / Department in 22/23</b> 在 <b>22/23</b> 年度的年級或 | * 門部                             |
| Order Remark 借注                    |                      |                                                               |                                  |
|                                    |                      |                                                               |                                  |
| Mandator : Fields                  |                      |                                                               | //                               |
| " Manadtory Fielas                 |                      |                                                               | Continue to Delivery Information |
|                                    |                      |                                                               | Continue to belivery information |

# STEP 11: Select Your Delivery & Payment Option 步驟 11: 選擇送貨及付款方式

| ORDER INF | ORMATION                         |                                         |                        |           |                         |
|-----------|----------------------------------|-----------------------------------------|------------------------|-----------|-------------------------|
|           | ORDER INFORMATION                | DELIVERY INFORMATION                    | PAYMENT                | ORD       | ER SUMMARY              |
| SELE      | CT DELIVERY TYPE :               |                                         |                        |           |                         |
|           | Pick up at School                |                                         |                        | ۲         |                         |
|           | *Please refer to the order confi | irmation email for the ordering time or | distribution schedule. |           |                         |
| * Man     | datory Fields                    |                                         |                        |           |                         |
|           |                                  |                                         |                        | Back Cont | inue to Payment         |
| ORDER IN  | FORMATION                        |                                         |                        |           |                         |
|           | ORDER INFORMATION                | DELIVERY INFORMATION                    | PAYMENT                |           | ORDER SUMMARY           |
| SELE      | CT PAYMENT METHOD :              |                                         |                        |           |                         |
|           | Credit Card 齡 VISA               |                                         |                        | 0         |                         |
|           |                                  |                                         |                        |           |                         |
|           | Union Pay 🎥                      |                                         |                        | 0         |                         |
|           |                                  |                                         |                        |           |                         |
|           | Wechat Pay HK 🙍 accesso          |                                         |                        | 0         |                         |
|           |                                  |                                         |                        |           |                         |
|           | AliPay HK                        |                                         |                        | 0         |                         |
|           |                                  |                                         |                        |           |                         |
|           | Bank-in Deposit                  |                                         |                        | 0         |                         |
|           |                                  |                                         |                        |           |                         |
|           | Cheque                           |                                         |                        | 0         |                         |
| * Man     | idatory Fields                   |                                         |                        |           |                         |
|           |                                  |                                         |                        | Back Cor  | ntinue to Order Summary |

# STEP 12: Select your Payment Option 步驟 12: 選擇付款方式

|                    | Payment Method                                                                                                    | 付款方式                                                                                                  |
|--------------------|----------------------------------------------------------------------------------------------------|----------------------------------------------------------------------------------------------------|
| Credit Card<br>信用卡 | Accept Visa and MasterCard Credit card                                                                                                    | 接受 Visa 和 MasterCard 信用卡                                                                              |
| Union Pay<br>銀聯    | Accept Union Pay                                                                                                    | 接受銀聯卡                                                                                                 |
| Bank-In<br>銀行轉帳    | Transfer the amount to our HSBC bank account:<br>HSBC a/c no.: 083-9-019817<br>Upload the payment slip and input the reference<br>no.<br>**Payment slip is required.<br>( Please transfer the amount to our HSBC Bank account and<br>login to the web again to upload the payment slip)                                                                 | 轉帳所需款項到匯豐銀行:<br>戶口號碼: 083-9-019817<br>上載轉帳收據及輸入參考編號<br>** 必需提供及上轉帳收據<br>(如選用轉帳服務,必需先轉帳後再登入網站選購)       |
| Cheque<br>支票       | <ul> <li>The cheque should be made payable to</li> <li>"Senco-Masslink Technology Ltd."</li> <li>Please write the student's name, student ID, parent's</li> <li>contact number at back of the cheque and mailed to</li> <li>our office address:</li> <li>22/F., Prosperity Millennia Plaza, 663 King's Road,</li> <li>North Point, Hong Kong</li> </ul> | 支票抬頭請寫「信港電腦有限公司」<br>支票背面請寫上學生姓名、學生編號、家長聯絡<br>電話號碼及訂單編號,再郵寄到信港電腦有限公<br>司,地址如下:<br>北角英皇道663號泓富產業千禧廣場22樓 |

## STEP 13 : Confirm Order 步驟 13 : 確定訂購

|                 | ERINF ALTRA ION       |                               |                                                     |                                         |            |              |
|-----------------|-----------------------|-------------------------------|-----------------------------------------------------|-----------------------------------------|------------|--------------|
|                 | ORDER INFORMAT        | NON                           | DELIVERY INFORMATION                                | PAYMENT                                 | ORD        | ER SUMMARY   |
|                 | Selected Proc         | luct :                        |                                                     |                                         |            |              |
|                 | Pr                    | oduct Name                    |                                                     |                                         | Unit Price | Qty Subtotal |
|                 | іР<br>Н               | ad 10.2-inch Wi-<br>K\$ 3,672 | Fi 256GB with 3 Years MDM Subscription              |                                         | HK\$ 3,672 | 1 HK\$ 3,672 |
|                 | WEE R                 | ecycling Label<br>K\$ 0       |                                                     |                                         | HKS D      | 1 HK\$ 0     |
|                 | Agueran H             | ppleCare for iPa<br>K\$ 358   | d / iPad Air / iPad Mini - 3-year Warranty          | Plan                                    | HK\$ 358   | 1 HK\$ 358   |
|                 | A                     | pple Pencil (1st G<br>K\$ 682 | Ceneration)                                         |                                         | HK\$ 682   | 1 HK\$ 682   |
|                 | iP<br>H               | ad 10.2 Flip Case<br>K\$ 110  | with Apple Pencil Slot - BLACK                      |                                         | HK\$ 110   | 1 HK\$ 110   |
|                 | iP<br>H               | ad 10.2 Tempere<br>K\$ 50     | d Glass Screen Protector with Package               |                                         | HK\$ 50    | 1 HK\$ 50    |
|                 |                       |                               |                                                     |                                         |            |              |
|                 | Product Total :       | HK\$ 4,872                    |                                                     |                                         |            |              |
|                 | Order Total Amour     | nt: HK\$ 4,872                |                                                     |                                         |            |              |
|                 | Payment Method :      |                               |                                                     |                                         |            |              |
|                 | Payment Reference     | e:                            |                                                     |                                         |            |              |
|                 | Delivery Method :     | Pickup at s<br>(You will      | chool<br>I be notified by email when your purchased | item(s) are ready to pick-up at school) |            |              |
|                 | Company Inf           | omation:                      |                                                     |                                         |            |              |
|                 | Company Name :        | SENCO-Ma                      | sslink Technology Ltd                               |                                         |            |              |
|                 | Tel:                  | 2511 5760                     |                                                     |                                         |            |              |
|                 | email:                | info@eduo                     | ffer.com                                            |                                         |            |              |
|                 | Address :             | 22/F., Prosp                  | erity Millennia Plaza, 663 King's Road, Nor         | th Point, Hong Kong                     |            |              |
| Click "Confirm" | ' to con <sup>.</sup> | firm o                        | order details                                       | <b>.</b>                                | В          | ack Confirm  |

按 "確定" 以確定上述訂單內容。

## STEP 14: Order Completed 步驟 14:訂購完成

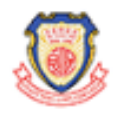

Po Leung Kuk Lo Kit Sing (1983) College APPLE PURCHASE PROGRAM

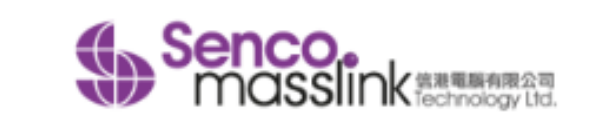

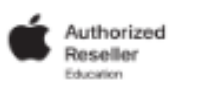

 ALL CATEGORIES
 \* HOME
 MY ACCOUNT
 \* ORDER HISTORY
 \* SERVICES
 Shopping Cart

 0 Items / HK\$ 0

### **Shopping Cart**

### Order Completed

Thank you for your purchase.

Your order has been submitted successfully. An order confirmation email will be sent to your contact email once we have received and verified your payment.

Should you have any question, please call us at 2152 4272 or email to eshop@eduoffer.com

VIEW ORDER SUMMARY

Order Completed. An order confirmation email will be sent to contact email. 完成訂購。訂單確認電子郵件將被發送到訂單資料的聯絡郵件。

| Important Note 1 - Order Number<br>注意事項 1 - 訂單編號                         |                                             |                |                                    |
|--------------------------------------------------------------------------|---------------------------------------------|----------------|------------------------------------|
| Po Leung Kuk Lo Kit Sing (1983) College Senco.<br>APPLE PURCHASE PROGRAM | 人名意葡斯 化 化 化 化 化 化 化 化 化 化 化 化 化 化 化 化 化 化 化 | É              | Authorized<br>Reseller<br>Jouarian |
|                                                                          |                                             | Shop<br>0 Iter | p <b>ping Cart</b><br>ms / HK\$ 0  |
| Order History                                                            |                                             |                |                                    |
| Order number: SME22039750                                                |                                             |                |                                    |
| Product Name                                                             | Unit Price                                  | Qty :          | Subtotal                           |
| iPad 10.2-inch Wi-Fi 256GB with 3 Years MDM Subscription                 | HK\$ 3,672                                  | 1              | нк\$ 3,672                         |
| WEE<br>LABEL Recycling Label                                             | HK\$ 0                                      | 1              | нк\$ 0                             |
| AppleCare for iPad / iPad Air / iPad Mini - 3-year Warranty Plan         | нк\$ 358                                    | 1              | нк\$ 358                           |
| Apple Pencil (1st Generation)                                            | HK\$ 682                                    | 1              | HK\$ 682                           |
| iPad 10.2 Flip Case with Apple Pencil Slot - BLACK                       | HK\$ 110                                    | 1              | нк\$ 110                           |
| iPad 10.2 Tempered Glass Screen Protector with Package                   | нк\$ 50                                     | 1              | нк\$ 50                            |
| Total : HK\$ 4,872   Status : Pending                                    | ORDER PU                                    | RCHASE AG      | REEMENT                            |

Please click "ORDER HISTORY" to find the order number.

## Important Note 2 - Order Deadline & Distribution Schedule 注意事項 2 - 截止訂購和分派安排

|                       | School Distribution Arrangement<br>學校派發訂購產品 |
|-----------------------|---------------------------------------------|
| 網站截止訂購日期              | 2022年12月18日                                 |
| Online Order Deadline | 18 December 2022                            |
| 分派日期                  | 日期將稍後由校方公佈                                  |
| Distribution Schedule | Date to be confirmed by school              |